2011年计算机二级VFP上机考试冲刺模拟试题(20) PDF转换 可能丢失图片或格式,建议阅读原文

https://www.100test.com/kao\_ti2020/647/2021\_2022\_2011\_E5\_B9\_ B4\_E8\_AE\_A1\_c97\_647238.htm 第20套 一、 1. 打开并修改表单 MODIFY FORM one 2. 在 " 表单设计器-one " 中,选中

"Command1"命令按钮,在其"属性"的Caption处输入" 开始"。建立项目文件 CREATE PROJECT one 单击"项目管 理器-one"的"数据"选项卡,此时选择"数据库"并单击 "新建"按钮,在"新建数据库"对话框中,单击"新建数 据库"按钮,在"创建"对话框的"数据库名"输入

"student",再单击"保存"按钮。单击"项目管理器-one"的"代码"选项卡,并选择"程序"并单击"新建"按钮,在"程序1"中输入"?"良好的开端"",接着关闭编辑器,同时显示"另存为"对话框并在"保存文档为"处输入"one",再单击"保存"按钮。二、1.建立表单CREATE FORM two 2.在"表单设计器-two"中,在其"属性"的Name处输入"two"。3.在"表单设计器-two"中,添加一个表格控件Grid1。4.单击"显示\数据环境"菜单项,在"打开"的对话框中,双击表"student.dbf",再单击"关闭"按钮来关闭对话框。5.在"表单设计器-two"中,添加一个命令按钮Command1,在其"属性"的Caption处输入"退

出",并双击此按钮,在Command1.Click中输入

"ThisForm.Release"。 6. 在"表单设计器-two"中,选择表 单two并在其"属性"的Init Event中输入下面两条语句: thisform.grid1.RecordSourceType=0

thisform.grid1.RecordSource="student" SELECT Student.姓名,

AVG(score.成绩) AS 平均成绩. FROM student INNER JOIN score.ON Student.学号 = Score.学号.GROUP BY Student.姓名. ORDER BY 2 DESC, Student.姓名.INTO TABLE avgscore.dbf 编 辑推荐: 2011年计算机二级VFP考试基础教程汇总 2011年计 算机等级考试二级VFP辅导讲义汇总 2011年全国计算机等级 考试二级VFP考点汇总 2011年全国计算机等级考试二级VFP笔 记汇总 2011年全国计算机等级考试二级VFP辅导笔记汇总 100Test 下载频道开通,各类考试题目直接下载。详细请访问 www.100test.com